## School Manager マニュアル ◇各種設定編◇

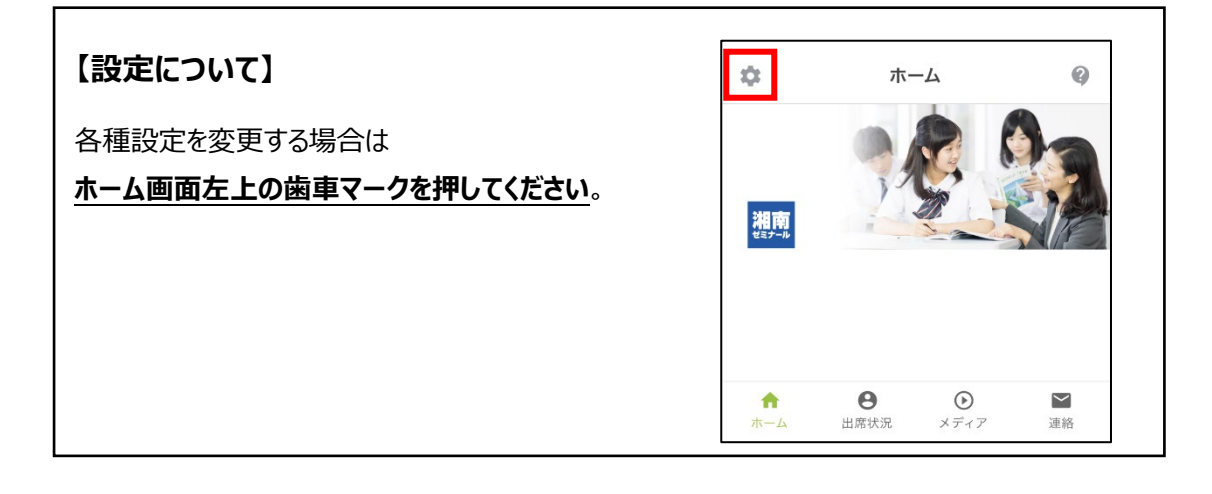

## 【目次】

| Ι | 生徒さま用アカウントについて ▶      | P2 |
|---|-----------------------|----|
|   | ② 生徒さま用ユーザーID の確認方法 🕨 | P2 |
|   | ② 生徒さま用パスワードの変更方法 ▶   | РЗ |

I 生徒さま用アカウントについて

①生徒さま用ユーザーID の確認方法

(1) 設定画面の「アカウント」の「アカウントとデバイス」を押下して下さい。

| < 設江       | Ē             |
|------------|---------------|
| アカウント      |               |
| アカウントとデバイス | $\rightarrow$ |
| お子さまの追加登録  | >             |
| ログアウト      | >             |
| アカウントの切り替え | >             |
| 通知         |               |
| プッシュ通知     | >             |
| メール通知      | >             |
| このアプリについて  |               |
| バージョン情報    | >             |
| 利用規約       | >             |
| プライバシーポリシー | >             |
|            |               |

(2)「お子さまのアカウント」から、お子さまのお名前を押下して下さい。

※兄弟姉妹で登録されている場合は、複数名表示されております。

| <     | < アカウントとデバイス   |        |   |
|-------|----------------|--------|---|
| マイアカ  | ウント            |        |   |
| 氏名    |                | •••    | > |
| メールアト | ドレス ・・・        | @gmail | > |
| 種別    |                | 멍      | > |
| パスワート | 14             |        | > |
| アカウント | を削除            |        | > |
| お子さま  | のアカウント         |        |   |
| :•• ( | ●● <b>教室</b> ) |        | > |
|       |                |        |   |
|       |                |        |   |

(3)映像授業ユーザーIDが生徒さま用のユーザーIDになります。

| < お子さまのアカウン                        | F |
|------------------------------------|---|
| ●● ( ●● <b>教室</b> 、)<br>マーゼ マーザーID | 1 |
| 映像授業バスワード                          | > |
| 登録を解除                              | > |
| 「1-」から始まる番号です。                     |   |
|                                    |   |
|                                    |   |

## ②生徒さま用パスワードの変更方法

初期パスワードの変更後は、以下の方法でパスワードの変更が可能です。

(1) 設定画面の「アカウント」の「アカウントとデバイス」を押下して下さい。

| く設定        |   |
|------------|---|
| アカウント      |   |
| アカウントとデバイス | > |
| お子さまの追加登録  | > |
| ログアウト      | > |
| アカウントの切り替え | > |
| 通知         |   |
| プッシュ通知     | > |
| メール通知      | > |
| このアプリについて  |   |
| バージョン情報    | > |
| 利用規約       | > |
| プライバシーポリシー | > |

(2)「お子さまのアカウント」から、お子さまのお名前を押下して下さい。

※兄弟姉妹で登録されている場合は、複数名表示されております。

| <      | < アカウントとデバイス |          |   |
|--------|--------------|----------|---|
| マイアカ   | ウント          |          |   |
| 氏名     |              | •••      | > |
| メールア   | ドレス・・        | • @gmail | > |
| 種別     |              | 母        | > |
| パスワー   | 4            |          | > |
| アカウン   | トを削除         |          | > |
| お子さま   | のアカウント       |          |   |
| . •• ( | ( ●●教室 )     |          | > |
|        |              |          |   |
|        |              |          |   |

(3)「**映像授業パスワード」を押下**して下さい。

| < お子さまのアカウント                                   |           |
|------------------------------------------------|-----------|
| ●● (: ●● <b>教室</b> .)<br>ユーザーコード<br>映像授業ユーザーID | 1- •••••• |
| 映像授業パスワード                                      | >         |
| 登録を解除                                          | >         |
|                                                |           |
|                                                |           |
|                                                |           |
|                                                |           |
|                                                |           |

(4)「新しいパスワード」に変更したいパスワードを入力してください。

続いて「パスワードの確認」にも同様のパスワードを入力してください。 入力後に右上の完了を押下して下さい。

※パスワードは、半角英数字のみ利用可能です。「記号(&、.)」は設定不可です。 ※パスワードの桁数や英数文字指定等はございませんが、推測されにくいを推奨いたします。 ※「パスワード」は機種変更時や、再ログインの際に必要となります。

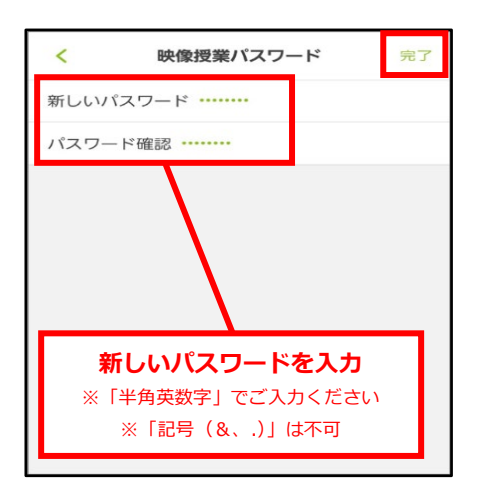